# Dell<sup>™</sup> 雙視訊 USB 3.0 擴充基座

使用手册

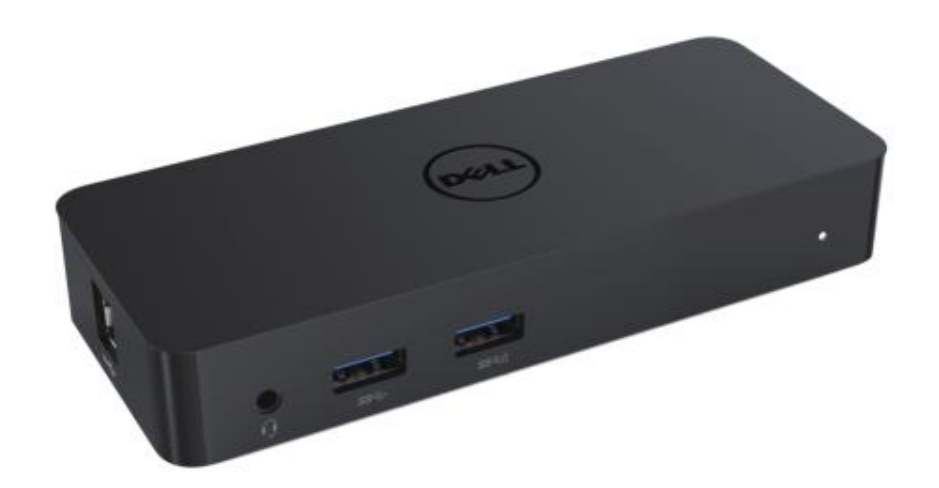

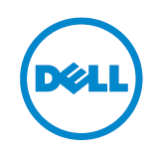

型號:D1000

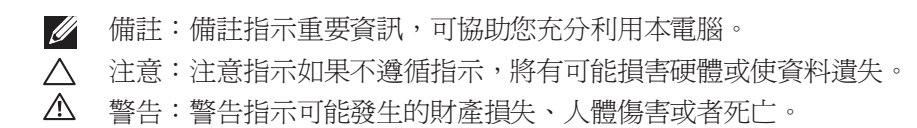

#### © 2017 Dell 公司。保留所有權利。

本文件中的資訊如有變更,恕不另行通知。如未獲得 Dell 公司書面許可,嚴格禁止以任何方 式重製本資料。

本文中使用的商標如下: Dell 與 Dell 標誌是 Dell 公司的商標, Intel<sup>®</sup>、Centrino<sup>®</sup>、Core<sup>™</sup> 及 Atom<sup>™</sup> 是 Intel Corporation 在美國及其他國家/地區的商標或已註冊商標; Microsoft<sup>®</sup>、 Windows<sup>®</sup> 及 Windows Start (開始) 按鈕標誌是 Microsoft Corporation 在美國及/或其他國家/地區的商標或已註冊商標; Bluetooth<sup>®</sup> 是 Bluetooth SIG, Inc. 所擁有的註冊商標,且 Dell 已取得使用授權; Blu-ray Disc<sup>™</sup> 是 Blu-ray Disc Association (BDA) 所擁有的商標並已授權用於磁碟與播放器;本文件中使用的其他商標及商業名稱,係用於指稱宣告擁有該商標與名稱或其產品之實體。Dell 公司對於非本身擁有的商標及商業名稱沒有任何所有權利益。

2017-06 Rev A02

#### 内容

- a. Dell 擴充基座 USB 3.0 (D1000)
- b. USB 3.0 I/O 連接線
- c. 電源轉接器與電源線

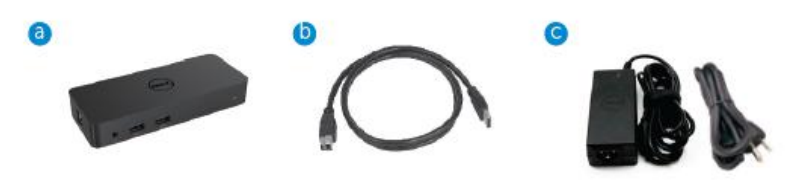

#### 規格

#### 輸入

- •1 x USB 3.0 (標準 B 類型)
- •1xDC 電源

#### 輸出

- 2 x USB 3.0
- •1 x USB 3.0 電源共享(1))支援 BC 1.2 和 2.1A 電池充電。
- 1 x VGA
- 1 x HDMI
- •1x 顯示器連接埠
- 千兆乙太網路
- 組合音訊插孔(耳機/麥克風)

## 您的顯示器支援的最高解析度與更新頻率:

| 支援雙顯示器輸出                |                     |                     |                     |
|-------------------------|---------------------|---------------------|---------------------|
|                         | 2048 x 1152<br>60Hz | 2048 x 1152<br>60Hz |                     |
|                         | 2048 x 1152<br>60Hz | 2048 x 1152<br>60Hz |                     |
|                         | 2048 x 1152<br>60Hz |                     | 2048 x 1152<br>60Hz |
|                         |                     | 2048 x 1152<br>60Hz | 2048 x 1152<br>60Hz |
|                         | 2560 x 1600<br>60Hz |                     |                     |
| (3000000)<br>— Harris — |                     | 2560X1440<br>50Hz   |                     |
|                         |                     |                     | 2048 x 1152<br>60Hz |

# 產品概述

正面圖

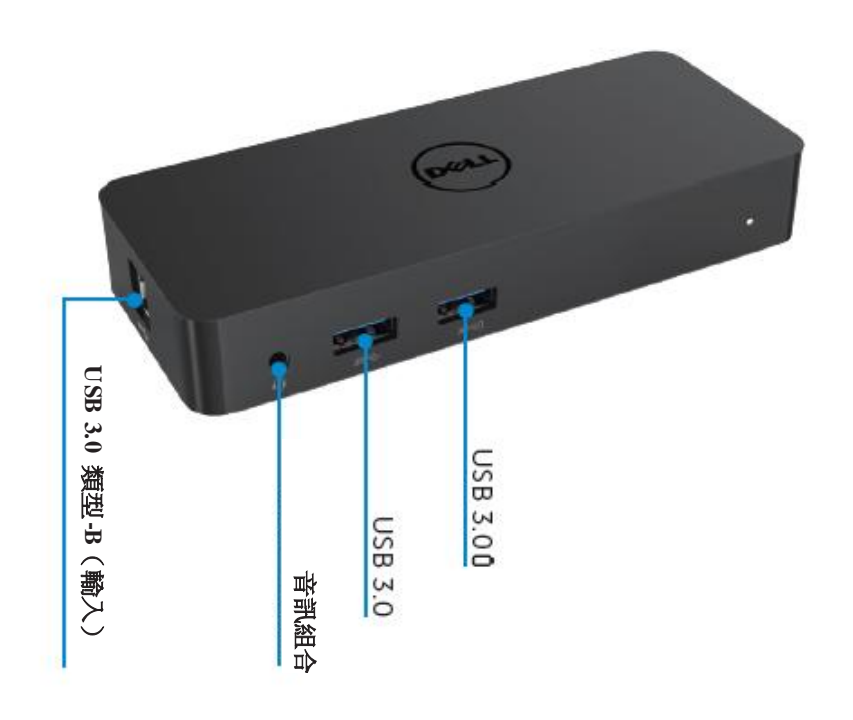

背面圖

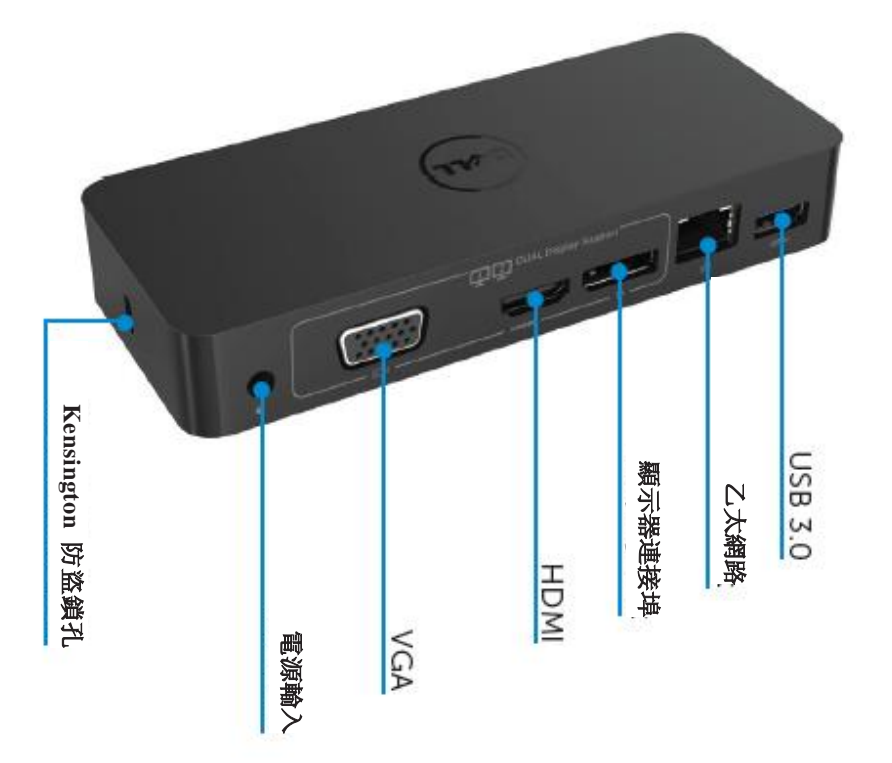

## 建議系統需求

#### 硬體

處理器: Intel Core i5 或 i7 2+GHz / AMD Llano 或更高版本 記憶體: 4GB 視訊卡: Intel HD 4000、ATI Radeon HD5/6xxx、NVidia GeForce 4xxM 或更高版本\* \*任何 Intel Core 2 Quad、i3、i5、i7 或 AMD Phenom、Jaguar 亦符合處理器規格需 求。 USB: 至少一個 USB 3.0 連接埠

#### 作業系統

Win 7/Win 8/ Win 8.1/Win 10; 32/64 位元 Chrome OS R51之後

### 建議電源轉接器

|       | 輸入電壓 / 頻 | 1.Chicony (DPN: 0285K) 轉接器 HA45NM140:       |
|-------|----------|---------------------------------------------|
|       | 率 / 電流   | 100 VAC 至 240 VAC/50 Hz 至 60 Hz ± 3Hz/ 1.3A |
|       |          | (最大)。                                       |
| AC/DC |          | 2.Lite-On (DPN: KXTTW) 轉接器 LA45NM140:       |
| 轉接器   |          | 100 VAC 至 240 VAC/50 Hz 至 60 Hz ± 3Hz/ 1.3A |
|       |          | (最大)。                                       |
|       | 輸出電壓 / 電 | 輸出: 19.5VDC/2.31A                           |
|       | 流        |                                             |

## 工作溫度

最高工作溫度為 40℃

#### Windows 7/8/8.1/10 安裝

- **備註:**不使用隨附的 USB 快閃磁碟機安裝。
  - 將基座連接至筆電。
     建議您從 DisplayLink 支援網站下載最新版驅動程式,網址為
     www.displaylink.com/support

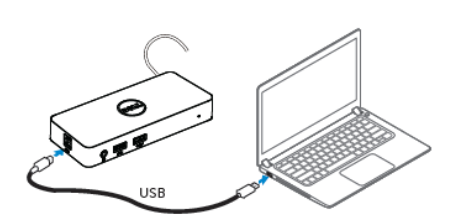

網路/IT 管理員:請造訪以下連結以取得公司安裝 軟體套件。(\*需要使用者註冊)

http://www.displaylink.com/corporateinstall/

- 2. Windows 將會自動開始安裝「DisplayLink 驅動程式」(DisplayLink Driver)。
- 3. 依照畫面上的指示執行, 直到完成安裝為止。

| Dell USB Graphic Software | ×                                                                                                    | Dell USB Graphic Software | ×                                                                                          |
|---------------------------|----------------------------------------------------------------------------------------------------|---------------------------|--------------------------------------------------------------------------------------------|
|                           | DisplayLink                                                                                                    |                           | DisplayLink                                                                                |
| Licence Agreement         |                                                                                                    | Licence Agreement         | First device correction                                                                    |
| System Creck              | IMPORTANT - READ BEFORE COPYING, INSTALLING OR<br>USING.                                                                                 | SystemCheck               | Connect your DisplayLink device to configure the Del USB<br>Graphic Software for first use |
| Installation              | Do not install or use this software and any associated materials<br>(collectively, the "Software") until you (individual or entity) have | Installation              | Gradient 2011 mark for mark day.                                                           |
| First Connect             | carefully read the following terms and conditions. By installing<br>or using the Software, you agree to the terms of this Agreement.     | FirstConnect              |                                                                                            |
| Pinal Setup               | If you do not wish to so agree, do not install or use the<br>Software.                                                                   | Final Setup               |                                                                                            |
| Fish                      | 1. LICENSES:                                                                                                    | O Prish                   |                                                                                            |
|                           | <ul> <li>If you are an end user, the "SINGLE USER LICENSE"<br/>below shall apply to you</li> </ul>                                       |                           |                                                                                            |
|                           | Accept Decline                                                                                                    |                           | Skip                                                                                       |

4. 將擴充基座及週邊設備連接到電腦。

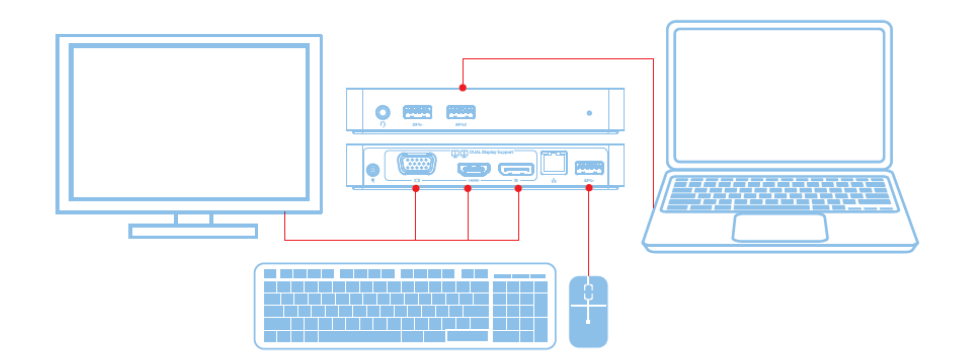

功能

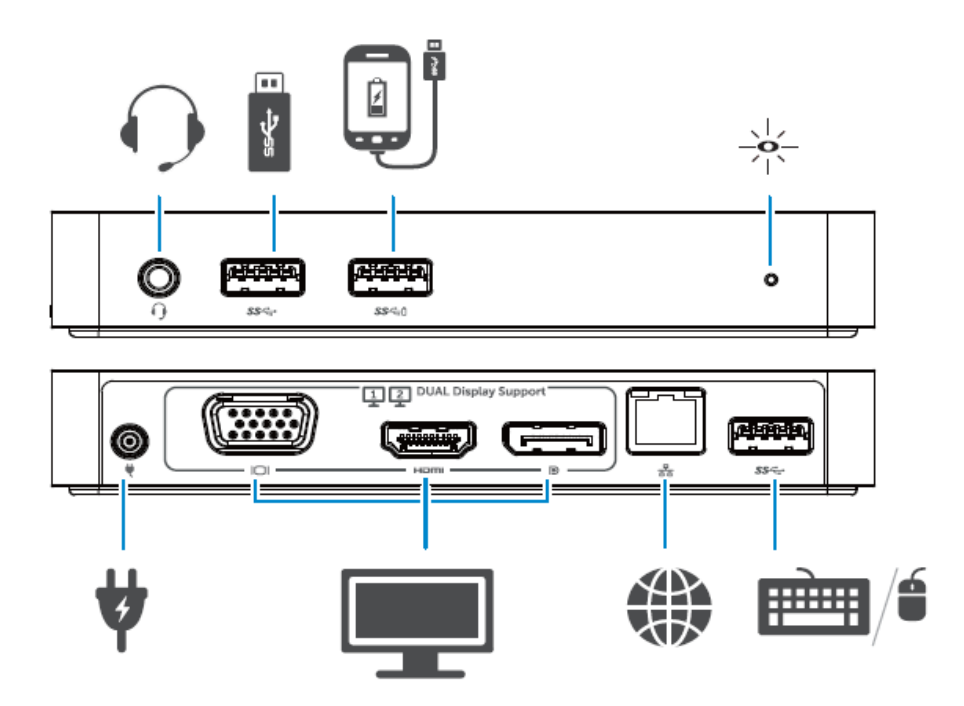

#### DisplayLink Manager 功能表

| 功能表選項                             | 說明                               |  |
|-----------------------------------|----------------------------------|--|
| Display Link Manager              | 按一下此項目可顯示已安裝的 DisplayLink 軟體版    |  |
| DisplayLink Manager               | 本。                               |  |
| Check for Updates (檢查更新項目)        | 檢查 Windows 更新。                   |  |
| DisplayLink Devices(DisplayLink 裝 | 检本已演使的 DisplayLink 胜罢。           |  |
| 置)                                | 做自己建按时 DisplayLink 表直。           |  |
| Audio Setup(音訊設定)                 | 開啓「Windows 音訊組態」視窗。              |  |
| Video Setup(視訊設定)                 | 開啓「Windows 螢幕解析度」視窗。             |  |
| Screen Resolution (螢幕解析度)         | 顯示可用的解析度清單。                      |  |
| Screen Rotation (螢幕旋轉)            | 依順時針或逆時針方向旋轉螢幕。                  |  |
| Extend To (擴充至)                   | 將顯示畫面擴充至主顯示器的左邊或右邊。              |  |
| Extend(擴充)                        | 將 Windows 桌面擴充至顯示器。              |  |
| Set as Main Monitor(設定為主要監        | 够 <u>业然首</u> 乳宁受十两 <u>那</u> 二聿石。 |  |
| 視器)                               | 村山田帝砇疋局土安網不畫॥。                   |  |
| Notebook Monitor Off(關閉筆記型        | 關閉筆記型電腦的顯示器同時將 DisplayLink 顯示    |  |
| 電腦監視器)                            | 器設定為主要顯示器。                       |  |
| 同步                                | 複製主顯示器上的畫面,並於本顯示器上再製畫面。          |  |
| 關閉                                | 關閉顯示器。                           |  |
| 調整至電視尺寸                           | 使用本功能以調整視窗至適合電視畫面大小的尺寸。          |  |

## 設定顯示器到擴充模式

- 2. 選取擴充。

裝置目前已沿著上次使用此模式時的方向擴充。如果要執行更多的控制指令,使用「擴 充至」子選單並選擇其中的選項。這將會讓裝置進入擴充模式,同時在主顯示器上移動 左/右/上/下。

#### 設定顯示器到同步模式

- 2. 選取同步。

複製主螢幕的解析度、色彩深度和更新頻率到連接的「DisplayLink」USB 圖像裝置。

#### 調整至電視尺寸配置

1. 要進行調整至電視尺寸的配置,請從「DisplayLink」圖形用戶介面中選取選項。 會出現下列介面:

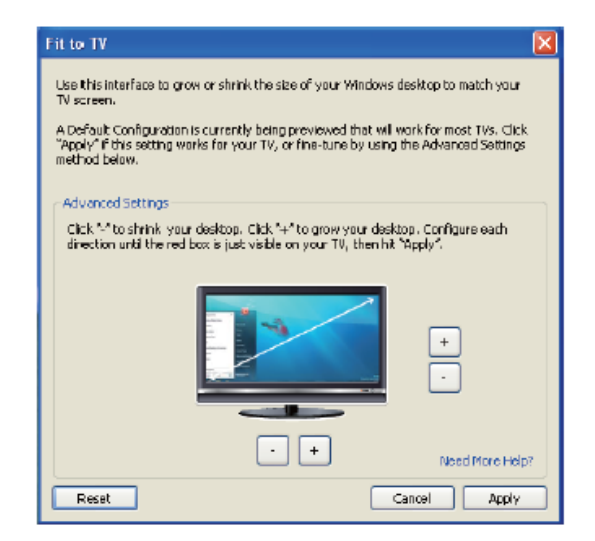

2. 您也會在「DisplayLink」畫面上見到紅色邊框。

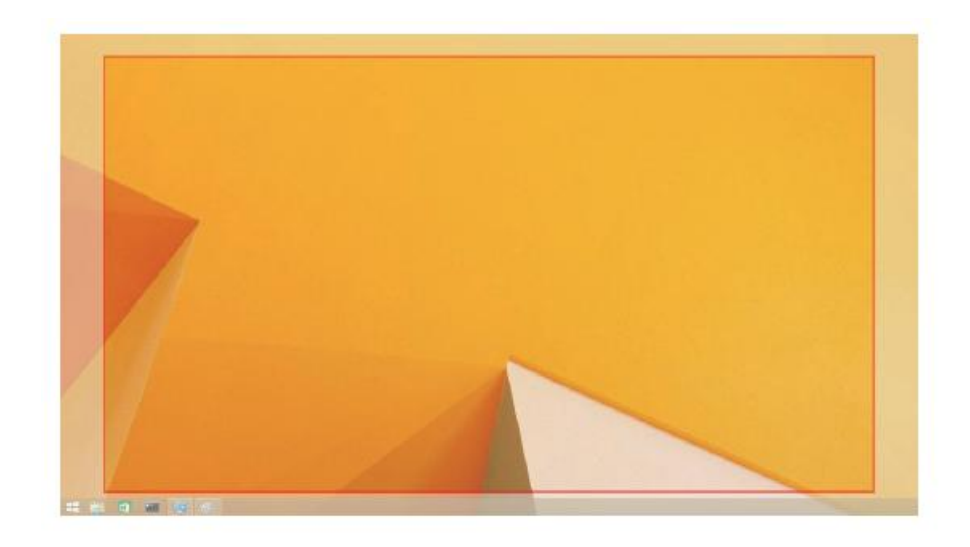

紅色邊框顯示新的 Windows 桌面尺寸。使用「+」和「-」控制「DisplayLink」GUI, 以變更紅色邊框的尺寸到完全對應電視畫面為止。

- ☑ 注意:透過按住 CTRL 鍵並按一下「+」和「-」,可以使邊框達到較佳的尺寸配置。
- 3. 只要紅色邊框到達電視畫面的邊緣,便可按一下「套用」以改變 Windows 桌面的尺寸。

## Dell 雙視訊 USB 3.0 擴充基座 – D1000: 常見問題集

| 故障排除                 | 建議方案                                        |
|----------------------|---------------------------------------------|
| 連接到工作站後螢幕無影像。        | 檢查影像連接線。                                    |
|                      | 拔掉電源線,等候 10 秒,然後重新連接電源線。                    |
| 連接螢幕的影像變形或毀損。        | 檢查影像連接線。                                    |
|                      | 檢查在「Control Panel Items (控制面板項目)」\「Display  |
|                      | (顯示)」\「Change Display Setting(變更顯示設定)」      |
|                      | 下的影像解析度。                                    |
| 連接螢幕的影像在擴充模式中        | 透過下列任一方式變更設定:                               |
| 未顯示。                 | • 在「Control Panel Items (控制面板項目)」\「Display  |
|                      | (顯示)」\「Change Display Setting(變更顯示設定)」      |
|                      | 下進行配置設定。                                    |
|                      | • 透過按下 「₽+P」循環切換。                           |
| 音源插孔未作用。             | 檢查在「Control Panel(控制面板)」\「All Control Panel |
|                      | Items(所有控制面板項目)」\「Sound(音源)」的設              |
|                      | 定,以確認 USB 音源裝置可用,並且設定至預設設定。                 |
|                      | 按一下右鍵會顯示所有適用選項。                             |
| 擴充基座的 USB 插孔未作用。     | 拔掉電源線,等候 10 秒,然後重新連接電源線。更新                  |
|                      | 至最新 USB 3.0 主端控制器的驅動程式。                     |
| 連接螢幕上無法顯示 HDCP 內     | 目前仍然未支援 HDCP 內容。                            |
| 容。                   |                                             |
| 無法安裝「DisplayLink」驅動程 | 透過下列任一方式取得驅動程式:                             |
| 式。                   | • 透過 DisplayLink 官方網站下載最新版本的驅動程式            |
|                      | 或                                           |
|                      | • 以擴充基座連接至 Windows 更新。(透過使用 Wi-Fi           |
|                      | 或筆記型電腦的乙太網路插孔)。                             |
| 筆記型電腦無法在接上連接埠        | 移除所有接在連接埠上的 USB 裝置;部分不合格的啓                  |
| 時啓動。                 | 動裝置可能會鎖定啓動畫面。                               |

| 故障排除          | 建議方案                        |
|---------------|-----------------------------|
| 第一次連接網際網路時出現錯 | 從連接網際網路的電腦下載驅動程式,然後以 USB 隨  |
| 誤訊息。          | 身碟複製驅動程式,之後再運行設定。           |
| 不適用的系統資源出現造成完 | 當以低階系統資源進入擴充模式時,可能會發生這種情    |
| 成提交服務         | 況。電腦沒有足夠的記憶體來啓動擴充顯示。        |
|               | 關閉不使用的應用程式。重新啓動電腦也可能改善這種    |
|               | 情況。                         |
| 不相容的顯示器驅動程式   | 如果安裝的主顯示卡驅動程式不相容於 WDDM,這個訊  |
|               | 息就會出現。即日起 Windows 7 將不再可於缺乏 |
|               | WDDM 驅動程式的情況下運作。            |
|               | 爲驅動您的主顯示卡,請下載並安裝最新版本的顯示驅    |
|               | 動程式。                        |
| 無法透過乙太網路插孔喚醒筆 | 檢查 BIOS 項目下的設定,以確認筆記型電腦支援遠端 |
| 記型電腦          | 從乙太網路插孔喚醒電腦的功能。             |

## LED 電源指示燈

正常工作模式: 亮白燈 平台待機模式: 白燈 電源關閉: 關燈

#### 規範資訊

Dell 雙視訊 USB 3.0 擴充基座-D1000 符合 FCC/CE 規範,同時遵守全球符合規範、 工程和環境相關事項。

#### 聯絡 Dell:

- 1. 訪問 www.dell.com/support
- 2. 選擇您支援的類型
- 3. 依據您的需求選擇適用的服務或支援的連結。

或造訪:

http://www.displaylink.com/support/.

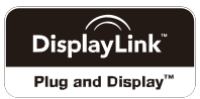